## ※基北免選填、列印正式報名表、簽名後拍照或掃描回傳步驟

**1**. 點選「**110**學年基北免網站」網址:https://ttk.entry.edu.tw/以帳號密碼登入

2. 進行正式志願選填

110 年 6 月 24 日 (星期四) 中午 12 時至 110 年 6 月 30 日 (星期三) 下午 5 時止 3.

| 基北區高級中等學校<br>免試入學委員會<br><sup>最新公告</sup> 相關連結 相關下載 全人     | 110 學年度基北區高級中等學校免試入學報名作業資訊系統平臺<br>1.點選「登入」               |
|----------------------------------------------------------|----------------------------------------------------------|
| ī頁 〉 Login /                                             | 固别序位查询,請先登入系统!                                           |
| (查詢位置:學生端登入->上方選單「志願選                                    | 填相關作業」->子選單「「超額比序(會考成績)」暨「個別序位」查詢」)                      |
| login<br><sup>學校</sup> : (3                              | 集報學生端<br>33508)臺北市_臺北市立龍門國中」                             |
| ※可                                                       | 1前入【國中名稱】查詞<br>                                          |
| 密碼: ····<br>預設<br>(exc                                   | ••<br>••<br>••<br>••<br>••<br>••<br>••<br>••<br>••<br>•• |
| <b>3.輸入帳5</b><br>*密碼忘記<br>蜜                              | <mark>號「身分證字號」與「密碼」</mark><br>請找註冊組、各班導師或綜合老師。<br>私 ᢑ紀æ碼 |
| 基北區高級中等學校<br>免試入學委員會                                     | 考試學生 另生   量出<br>110學年度基北區高級中等學校免試入學報名作業資訊系統平臺            |
| 瀏覽資料 志願選填相關作業 招生 4.點邊<br>資訊安全宣告                          | <sup>彟「</sup> 志願選填相關作業」> 志願選填(免試)                        |
| ★ 首頁 最新公告 基本資料與超額比序積分查詢 (查詢 「超額比序(會考成績)」暨「個別序位」查書 最新公告資料 | 調<br>調<br>圖高級中等學校免試入學簡章修正一案(110年6月版)。                    |
| 查詢我的志願資料                                                 | ;區免試入學簡章(110.06.11會考成績寄發延後1週調整日程).pdf                    |
| 列印報名表(早稿)<br>列印正式報名表                                     | 因會考成續單延後1週寄發,<br>110基北區免試簡章的重要日程,已經順延1週,已確定日期,詳見簡章。      |
|                                                          | 註: 個別報名學生的志願卡繳件方式,<br>因疫情變化,正在研議相關配套描施中,確定後會即時公告於本網頁。    |

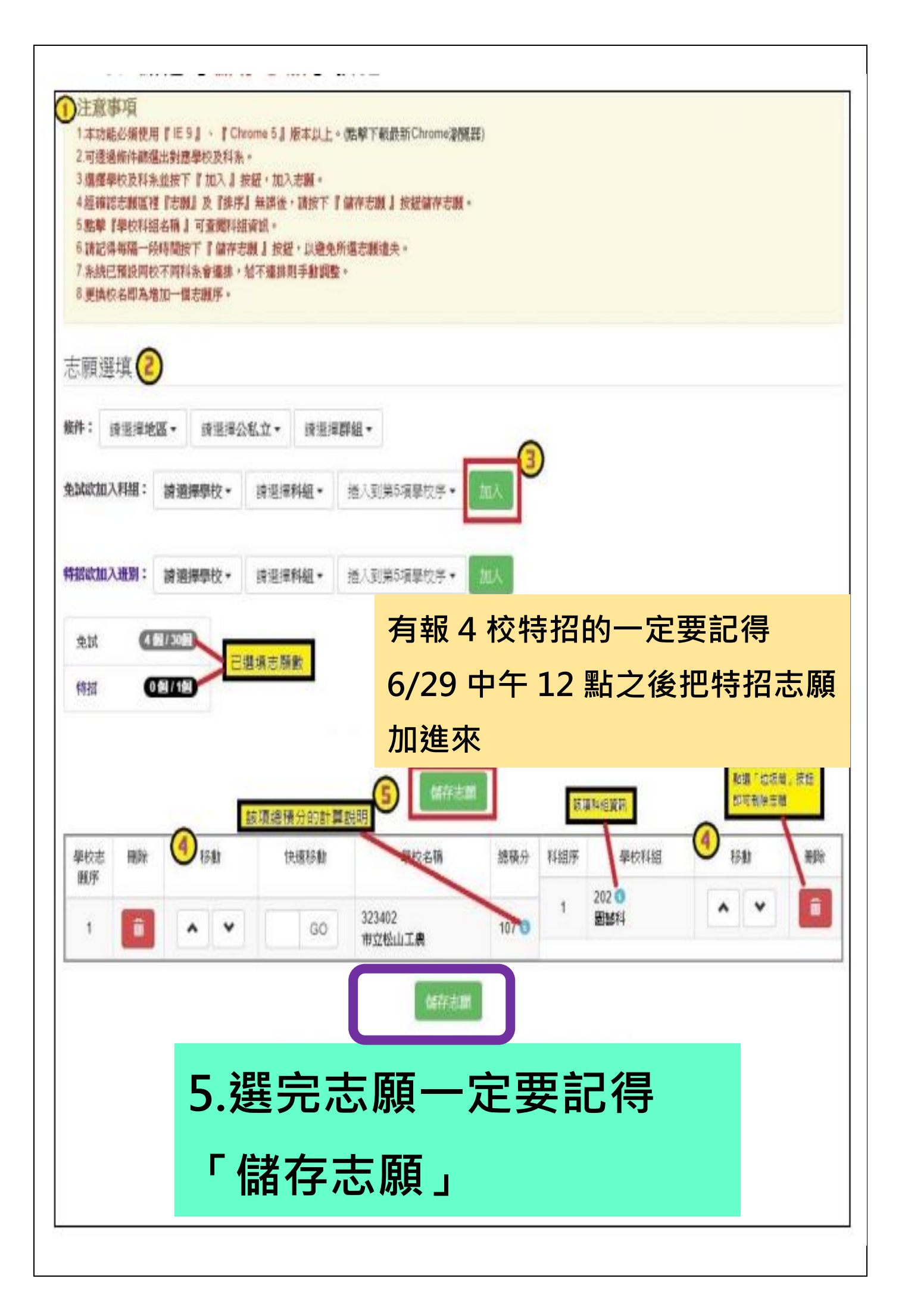

| 6.列印                       | 〕前一気                                                           | ≧要先「查                                                                                  | <b>該</b> 詢我                                        | 的志                        | 願資料                        | 」,確認無                                                                                                    |  |
|----------------------------|----------------------------------------------------------------|----------------------------------------------------------------------------------------|----------------------------------------------------|---------------------------|----------------------------|----------------------------------------------------------------------------------------------------|--|
| 誤再歹                        | 们印                                                             |                                                                                        |                                                    |                           |                            |                                                                                                    |  |
| <ul> <li></li></ul>        | NoExa: × 🥝 獨/三級醫務<br>try.edu.tw/NoExamImitate<br>喜坊市立南門國民 🗐 二代 | 延展至712 3大拍 × I 亘 北市会華圏中 1<br>_TP/NoExamImitate/Apps/Page/Stude<br>▲ 公文 参 升學資訊 『 line官方 | 故藥基北區免試入 × │<br>ent/01/WishFinish.as<br>◎ 新生平臺 🌾 基 | +<br>spx#<br>地免 ой 北市優 合愛 | 新生專區 藝術才能班 團               | ● (1)<br>● ☆ <b>旦 ◆ ★ (</b><br>● (1)<br>● (1)<br>● |  |
|                            | ¥ 基北<br>免                                                      | 區高級中等學校<br>試入學委員會                                                                      | 110學年度                                             | 基北區高級                     | 中等學校免試之                    | │ 溅試<br>入學報名作業資訊系統平                                                                                                    |  |
| 瀏覽資料                       | 志願選填相關作                                                        | 業 招生名額查詢                                                                               | 系統管理                                               | 相關下載                      | 登出                         |                                                                                                    |  |
|                            | 資訊安全宣告                                                         |                                                                                        |                                                    |                           |                            |                                                                                                    |  |
| ★ 首頁 查詢我的<br>(查詢<br>查詢我的志) | 基本資料與超額比<br>「超額比序(會考)                                          | ;序積分查詢<br>成績)」暨「個別序位」查詢<br>                                                            | 調作業」                                               | ->子選單「「                   | 超額比序(會考成                   | 績)」暨「個別序位」查詢                                                                                                    |  |
|                            | 志願選填(免試)                                                       |                                                                                        |                                                    |                           |                            |                                                                                                    |  |
| 查詢我的志願資料<br>列印正式報名表        |                                                                |                                                                                        |                                                    | 結果・請確請<br>服名表(草稿<br>品表」前・ | 認明細是否正<br>副・列印「報<br>皆可修改志願 | 確。<br>名表(草稿)」確認。<br>。                                                                                                    |  |
| 志願選塲                       | 紅果                                                             |                                                                                        |                                                    |                           |                            |                                                                                                    |  |
| 資料最後修改                     | 202                                                            | 1/6/22 下午 08:14:47                                                                     | <u></u> すままでの                                      | 22                        |                            |                                                                                                    |  |
| 就讀學校                       | 喜日                                                             | 北市立 國民中學                                                                               | <b>巫</b> (4)負利                                     | 4                         |                            |                                                                                                    |  |
| 班級                         | 00                                                             |                                                                                        |                                                    |                           |                            |                                                                                                    |  |
| 座號                         | 00                                                             |                                                                                        |                                                    |                           |                            |                                                                                                    |  |
| 學號                         | 出版 11099999                                                    |                                                                                        |                                                    |                           |                            |                                                                                                    |  |
| 姓名                         | 姓名 測試學生女生                                                      |                                                                                        |                                                    |                           |                            |                                                                                                    |  |
| 性別                         | 性別                                                             |                                                                                        |                                                    |                           |                            |                                                                                                    |  |
| 志願順序                       |                                                                |                                                                                        |                                                    |                           |                            |                                                                                                    |  |
| ま 心限学校                     |                                                                | - 普通科                                                                                  |                                                    |                           |                            |                                                                                                    |  |
| 第2志願學校                     | 第2志願學校                                                         |                                                                                        |                                                    |                           |                            |                                                                                                    |  |
| 1. 國立臺灣的                   | 1. 國立臺灣師範大學附屬高級中學 - 普通科                                        |                                                                                        |                                                    |                           |                            |                                                                                                    |  |

第3志願學校

第4志願學校

第5志願學校

第6志願學校

第7志願學校

第8志願學校

第9志願學校

第10志願學校

1. 臺北市立中山女子高級中學 - 普通科

1. 國立政治大學附屬高級中學 - 普通科

1. 新北市立板橋高級中學 - 普通科

1. 臺北市立松山高級中學 - 普通科

1. 臺北市立中崙高級中學 - 普通科

1. 臺北市立和平高級中學 - 普通科

1. 臺北市立大同高級中學 - 普通科

1. 臺北市立麗山高級中學 - 普通科

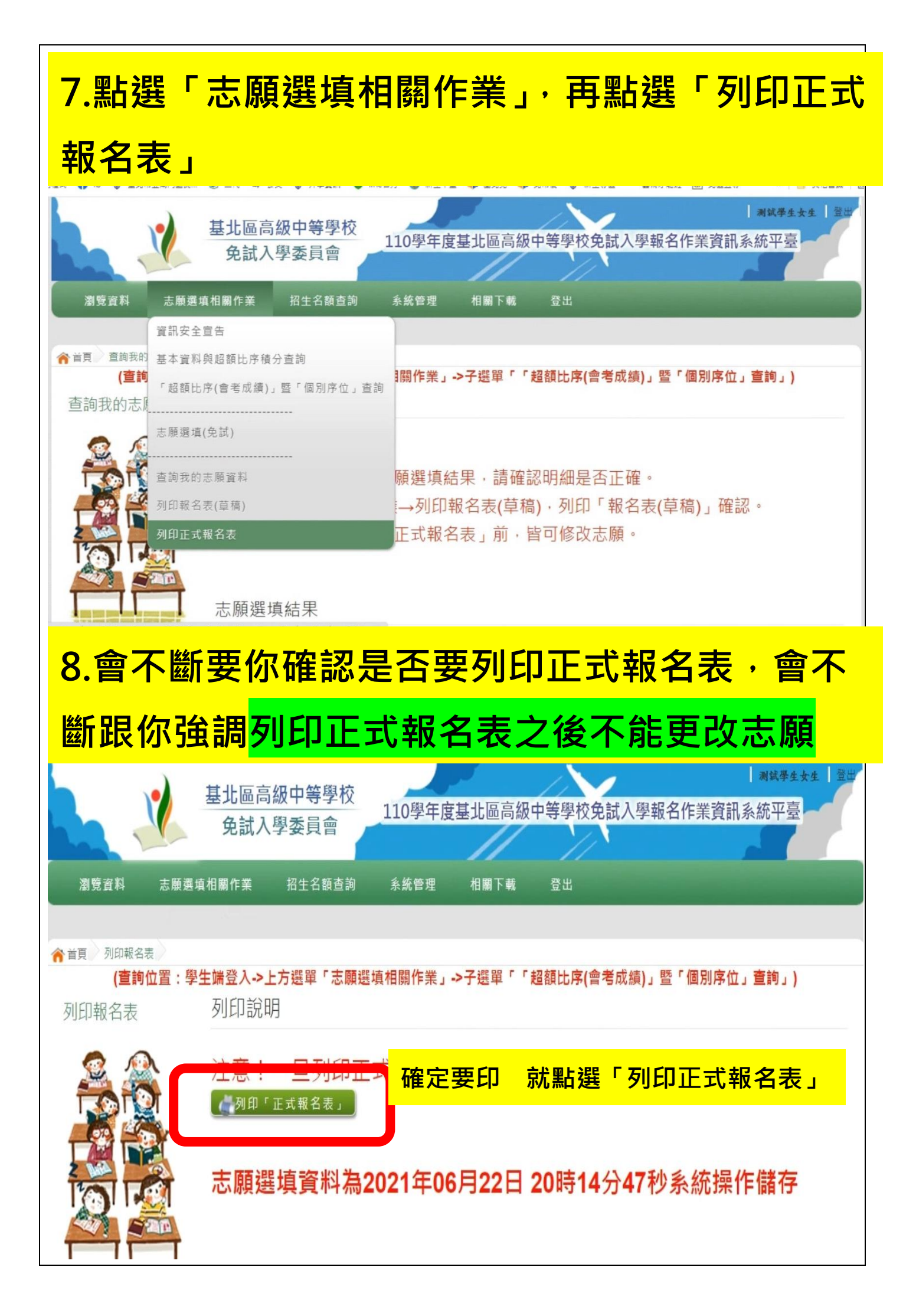

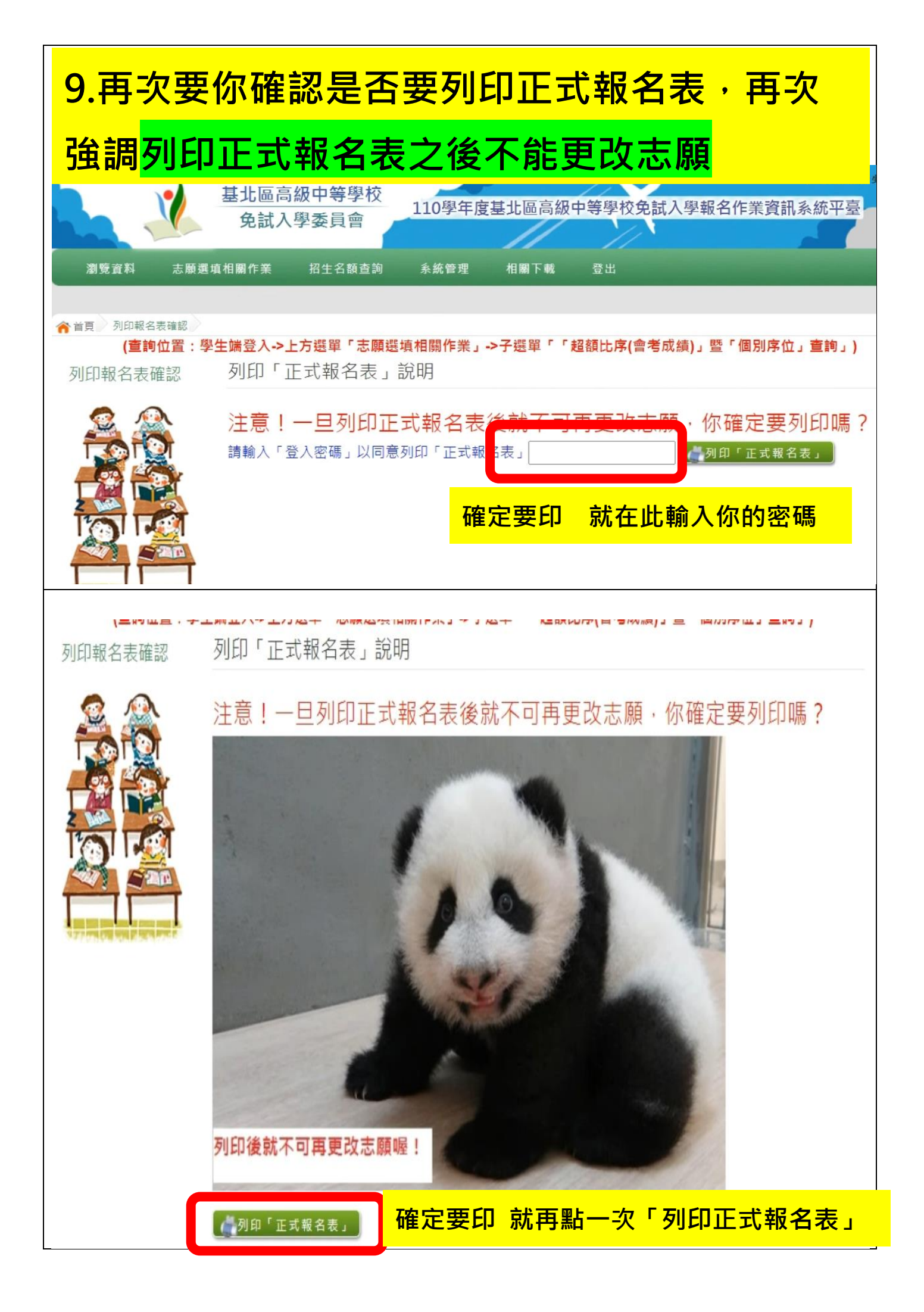

| 10. ;    | 點開後                      | 就可             | <mark>I以</mark> | 把         | 「正式                            | に報う         | 名表                    | 」 E         | <mark>们出</mark> 求 | 、<br>簽名            |  |
|----------|--------------------------|----------------|-----------------|-----------|--------------------------------|-------------|-----------------------|-------------|-------------------|--------------------|--|
| 檔案       | 建置完成…                    |                |                 |           |                                |             |                       |             |                   |                    |  |
| 400 880  | 100%                     |                | ta              | = 10 - m- | • <del>• • • • •</del>         | T == 2 / +7 |                       | 21. 14 13   | ᆕᆇᅝᄽᆂᇟ            | S ≠≠               |  |
| 如朱<br>關閉 | 系航没日動<br>視窗後再重調          | ト載檔劽<br>所下載)   | ≅ ' iJ<br>!     | 有馬山等圣     | <u>here</u> 且按                 | 下戰(起        | <u>5</u> 適1200        | 附後權         | 冒柔府演网             | 天,言有               |  |
| 頁面       | 執行時間:                    | 792.4343       | 3毫秒             | )         |                                |             |                       |             |                   |                    |  |
|          |                          | t              |                 | 里         | 治本                             | 古           | + 主                   | 目目          | 巨ケ村               | ま                  |  |
|          |                          | ×              |                 | 个.<br>(万  |                                |             | - J &                 |             |                   | 田                  |  |
|          |                          | 3              | R               | 121       | 出力宣                            | <b>官</b> 寿  | ≩/⊥                   |             | ) 用)              | 怎                  |  |
|          |                          | 言              | 亥               | 會         | 有一                             | - 個         | pc                    | <b>If</b> 木 | 當                 |                    |  |
| _        |                          |                |                 | 5         |                                | <u> </u>    |                       |             |                   |                    |  |
| 1        | 353503a_Re               | p_A0p          | df              | ~ 7       | 貼用                             | 'Ľ'         |                       |             | 全部顧力              | ⊼ >                |  |
|          |                          |                |                 |           |                                |             |                       |             |                   |                    |  |
|          |                          |                |                 |           |                                |             |                       |             |                   |                    |  |
| 11       | 一定要有                     | 「檢             | 亥石              | 馬才        | 是「                             | 正式          | 報名                    | <b>S</b> 表  |                   |                    |  |
|          | 110.觑                    | 在应甘止           | 百百年             | 2 由 榮 8   | 見たなたり、観                        |             | 55 € ( <b>λ</b> 0)    |             | -                 |                    |  |
| 給核遇      | 110字                     | 平及基北           | <b>运向</b> 和     | 2443      | F 枚 兄 訊 八 字<br><sup>異業間中</sup> | <b>報</b> 石心 | 願衣(AU)                | 床號:         | -                 |                    |  |
| 10.10.17 |                          |                |                 |           | <b>4 X H</b> 1                 |             |                       | 列印時1        | g :               |                    |  |
| 學生姓名演    | A43                      | 1287FF03114UAI | )<br>) 分證統一     | -编辑       | A223456780                     | 安長          | 雪話:0                  |             | 身分別               | 一般生                |  |
| 4 8      | <u>生</u><br>95.1.1 成發 00 | 4              | 会老准未            | - iii-    |                                | (或監護人       | .)<br><b>1</b> ## : 0 |             | 胡名誉               | 230 <del>z</del> . |  |
| 均衡學習     | 服務學習                     |                | 國文              | 數         | 學 英语                           | 社會          | 自然                    | 窝作          |                   |                    |  |
| 21       | 15                       | 會考等級加          | A++             | A         | ++ <u>A</u> ++                 | A++         | A++                   | 6級分         | <b>逞規記點</b>       |                    |  |
| 多元學習表現   | 積分 36                    | 積分             | 7               |           | 7 7                            | 7           | 7                     | 1.00        | 會考總積分             | 36                 |  |
| 序 積分     | 選填學校                     |                | 總積分             |           |                                |             | 學制或科別                 | J           |                   |                    |  |
| 1 36 뢒   | 北市立第一女子高级。               | 7 學            | 108             | 1. 普通科    | 1                              |             |                       |             |                   |                    |  |
| 2 36 🛤   | 立臺灣師範大學附屬。               | 高級中學           | 108             | 1. 普通科    |                                |             |                       |             |                   |                    |  |
| 3 36 🛃   | 北市立中山女子高级中               | ? 學            | 108             | 108 1.普通科 |                                |             |                       |             |                   |                    |  |
| 4 36 新   | 北市立板橋高級中學                |                | 108             | 108 1.普通科 |                                |             |                       |             |                   |                    |  |
| 5 36 🛓   | 北市立松山高級中學                | 2              | 108             | 108 1.普通科 |                                |             |                       |             |                   |                    |  |
| 6 35 B   | 立政治大學附屬高級中               | · 學            | 107             | 1. 普通科    |                                |             |                       |             |                   |                    |  |
| 7 35 👲   | 北市立中崙高級中學                | 101            | 107             | 1. 普通科    | e.                             |             |                       |             |                   |                    |  |
| 8 35 👲   | 北市立和平高級中學                | 7.             | 107             | 1. 普通科    |                                |             |                       |             |                   |                    |  |
| 9 35 🛃   | 北市立大同高級中學                | V              | 107             | 1. 普通科    |                                |             |                       |             |                   |                    |  |
| 10 35 👲  | 北市立麗山高級中學                |                | 107             | 1. 普通科    | t.                             |             |                       |             |                   |                    |  |
|          | 以下空白                     | 1              | ~               | 1         |                                |             |                       |             |                   |                    |  |
|          |                          | 1              |                 |           | 2                              |             |                       |             |                   |                    |  |

| 12.只能簽名·不能有任何塗、劃、改的痕跡                                                                             |  |  |  |  |  |  |  |
|---------------------------------------------------------------------------------------------------|--|--|--|--|--|--|--|
| 若有塗、劃、改的痕跡,請重印一                                                                                   |  |  |  |  |  |  |  |
| 張重簽名                                                                                              |  |  |  |  |  |  |  |
|                                                                                                   |  |  |  |  |  |  |  |
|                                                                                                   |  |  |  |  |  |  |  |
|                                                                                                   |  |  |  |  |  |  |  |
| ○ 父、母及學生三人                                                                                        |  |  |  |  |  |  |  |
| 簽中文正楷全名         學校會統一核章                                                                           |  |  |  |  |  |  |  |
| 學生簽名         圖中承辦人簽章(集體報名)                                                                        |  |  |  |  |  |  |  |
| 父母雙方(或監護人)簽名 ※為確保學生就學權益,請父母雙方(或監護人)務必簽名,若只有一方簽名,請做明原因。                                            |  |  |  |  |  |  |  |
| 深時項除于主机干燥量,備又多变加(減量吸入)加加蛋石,加入有,加蛋石,磷酸的原因,<br>派上進資料確認無誤,特比證明。派請使用 <u>黑白當射印表機</u> 列印,以免發生條碼無法讀取之情況。 |  |  |  |  |  |  |  |
| 如果父母其中一方因故無法親自簽名                                                                                  |  |  |  |  |  |  |  |
| 【19]如单親、生病、出差、出國、已歿、隔離等特殊原因】<br>則由可以簽名的家長簽兩次名字,並括號敘明另一方無法親簽                                       |  |  |  |  |  |  |  |
| 舉例:王曉明的媽媽出差至南部工作,無法親自簽名,則爸爸的簽名範例如下:↓                                                              |  |  |  |  |  |  |  |
| 母生苷名 王小龍 图中承辨人荟束                                                                                  |  |  |  |  |  |  |  |
| 又母雙方<br>(或監護人) 簽名         王大榮<br>(媽媽出差)              至中秋時主任簽章                                     |  |  |  |  |  |  |  |

一.因全年級人數眾多,註冊組需要時間一張一張檢核是否合格。請一定要在 6/30(三)下午 5 點前將已印好、家長及學生三人都簽妥中文正楷全名的正式報名表,拍照或掃描上傳 Google 表單。

## <u>有報 4 校特招的一定要記得 6/29 中午 12 點之後把</u> 特招志願加進來 再列印

二.報名費部份:先以學生本人之班上午餐退費支付,若該生沒有退費則待返校後另行通知繳費 230元。

三.不要做塗改,若塗改請重印一張重簽名。

- 四.只要印在一般 A4 白紙上即可,兩個家長簽名部份,若只有一個 家長,請兩格都簽同一個名,並在第二格自行註記原因:例如
  - 「單親」、「外地工作」、「外地出差」、「國外工作」、「國外出

差」......千萬不能空著或沒註記原因。

- 五.若有家長想使用先進的電子簽名,也可以。只要不被主辦學校退 件即可:以下幾種方式請自行參考
  - (1) 可用平板或手機登入平台下載正式報名表(PDF 檔),截圖完整的正式報名表畫 面,點選編輯相片,用手在螢幕上簽名,另存檔案。
  - (2) 若家中有觸控筆,可在下載的正式報名表(PDF 檔)上簽名,另存檔案。
  - (3) 可以用 Adobe Acrobat Reader 的簽署功能。